First find out which browser and version you are using by clicking on Help and select About from within your internet browser.

# Windows Browsers

#### **Internet Explorer 7**

- In the Menu bar, select: **Tools > Internet Options > Privacy tab** The **Privacy Settings** box appears.
- 2. Drag the slider down to Accept All Cookies.
- 3. Click **OK** to close **Internet options**.
- 4. Close all web browsers and open a new browser.

### **Internet Explorer 6**

- In the Menu bar, select: **Tools > Internet Options > Privacy tab > Advanced**. The **Advanced Privacy Settings** box appears
- 2. In the Cookies section, choose Override automatic cookie handling.
- 3. Under First-party Cookies, select Accept.
- 4. Under Third-party Cookies, select Block.
- 5. Select Always allow session cookies.
- 6. Click OK to close the Advanced Privacy Settings box.
- 7. Click **OK** to close **Internet options**.
- 8. 8. Close all web browsers and open a new browser.

### **Internet Explorer 5**

- 1. In the Menu bar, select:
- Tools > Internet Options > Security tab > Custom Level tab.
- 2. In Allow Cookies that are stored on your computer, click Enable.
- 3. In Allow per-session cookies (not stored), click Enable.
- 4. Click **OK** and save the settings.
- 5. Close all web browsers and open a new browser.

# Internet Explorer 4 or older

Please upgrade your browser for security reasons!

#### **Netscape 8**

- 1. In the menu bar, select:
  - Tools > Options > Privacy Icon in the panel.
- Open the Cookies section.
   Select Keep Cookies: Until they expire.
- A Click OK
- 4. Click **OK**.
- 5. Close all web browsers and open a new browser.

#### Netscape 7

- 1. In the menu bar, select Edit > Preferences.
- 2. In the **Privacy and Security** section, expand the list to show the choices.
- 3. Click Cookies.
- 4. Choose either; Enable cookies for the originating web site only (most secure) or Enable all cookies (most convenient).
- 5. You can choose Warn me before accepting a cookie to let you decide whether to accept a cookie.
- 6. Save the settings.
- 7. Close all web browsers and open a new browser.

### **Netscape 6**

- 1. In the menu bar, select Edit > Preferences.
- 2. In the Privacy and Security section, expand the list to show the choices.
- 3. Click Cookies.
- 4. Choose either; Enable cookies for the originating web site only (most secure) or Enable all cookies (most convenient).
- 5. You can choose Warn me before accepting a cookie to let you decide whether to accept a cookie.
- 6. Save the settings.
- 7. Close all web browsers and open a new browser.

#### Netscape 4 or older

Please upgrade your browser for security reasons!

#### Camino

- 1. In the menu bar, select Preferences > Privacy icon.
- 2. Enable the **Cookies** option.
- 3. Save the settings.
- 4. Close all web browsers and open a new browser.

# Opera 7

- 1. In the **Tools** menu, select **Preferences > Privacy**.
- 2. Choose Enable Cookies.
- 3. In the **Normal cookies** pull-down menu, choose **Accept all cookies**.
- 4. In the Third party cookies pull-down menu, choose Accept all cookies.
- 5. Click OK.
- 6. Save the settings.
- 7. Close all web browsers and open a new browser.

# **Mozilla Firefox 2.0**

- 1. Click on Tools on the menu bar and select Options.
- 2. Click on the **Privacy** icon.
- 3. Select Accept cookies from sites and click ok.
- 4. Close and restart the browser.

# **Mozilla Firefox 1.5**

- 1. Click on Tools on the menu bar and select Options.
- 2. Click on the **Privacy** icon.
- 3. Click the Cookies tab.
- 4. Select Allow Sites to Set Cookies.
- 5. Click **OK** and close the **Options** dialog box.
- 6. Close and restart the browser.

# **Mozilla Firefox 1.0**

- 1. Click on **Tools** on the menu bar and select **Options**.
- 2. In the Options window, select Expand Cookies.
- 3. Select Allow Sites to Set Cookies
- 4. Click **OK** and close the **Options** dialog box.
- 5. Close and restart the browser.

# Macintosh Browsers

### Safari 1.0

- 1. In the Menu, select Preferences > Security icon > Accept Cookies.
- 2. Choose either of: Always (most convenient) or Only from sites you navigate to (more secure).
- 3. Save the settings.
- 4. Close all web browsers and open a new browser.

### **Internet Explorer 5**

- 1. In the Menu, select Edit > Select Preferences for Receiving Files option.
- 2. Select Cookies.
- 3. For When receiving cookies, select your desired level.
- Click OK.
   Close all web browsers and open a new browser.

#### Camino

- 1. In the Menu, select Preferences > Privacy icon.
- Enable the Cookies option.
- Close the window.
- 4. Close all web browsers and open a new browser.

#### Opera

- 1. In the File menu, select Preferences > Privacy.
- Choose Enable Cookies. 2.
- 3. In the Normal Cookies pull-down menu, choose Automatically accept all cookies.
- 4. In the Third Party pull-down menu, choose Automatically accept all cookies.
- 5. Click OK.
- 6. Save the settings.
- 7. Close all web browsers and open a new browser.

# America Online (AOL) Browsers

#### **AOL 9.0**

- 1. In the Toolbar, select Settings > Internet Web Options > Use your Internet Explorer Settings > Privacy tab > Advanced.
- 2. Deselect the Override automatic cookie handling button.
- Click OK to exit.
- 4. Close all web browsers and open a new browser.

# AOL 8.0

- 1. In the Toolbar, select Preferences > Internet Properties > Privacy tab > Advanced.
- Deselect the Override automatic cookie handling button. 2.
- Click **OK** to exit. 3.
- 4. Close all web browsers and open a new browser.

# AOL 7.0 with IE 6

- 1. In the Toolbar, select Settings > Preferences > Internet Properties > Privacy tab > Advanced.
- 2. Deselect the **Override automatic cookie handling** button.
- 3. Click OK to exit.
- 4. Close all web browsers and open a new browser.

# AOL 7.0 with IE 5.5

- 1. In the Toolbar, select Settings > Preferences > Internet Properties > Security tab > Custom Level tab.
- 2. At Allow Cookies that are stored on your computer, click Enable.
- 3. At Allow per-session cookies, click Enable.
- 4. Select OK.
- 5. Save the settings.
- 6. Close all web browsers and open a new browser.

# AOL 6.0

- 1. In the Toolbar, select Settings > Preferences > Select Internet Properties > Security tab > Custom Level tab.
- 2. At Allow Cookies that are stored on your computer, click Enable.
- 3. At Allow per-session cookies, click Enable.
- 4. Select OK.
- 5. Save the settings.
- 6. Close all web browsers and open a new browser.

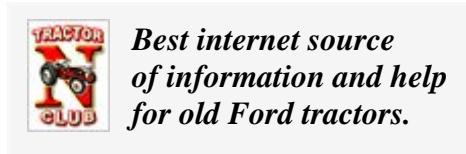

www.ntractorclub.com

www.ntractorclub.com